# Πλατφόρμα ανάρτησης παραστατικών Πράξεων ΕΣΠΑ 2014-2020 & ΠΔΕ Σχολικών Μονάδων

## Συνοπτικός Οδηγός

Η διεύθυνση της πλατφόρμας είναι η ακόλουθη:

https://invoices-schools.espa.minedu.gov.gr/

πηγαίνετε στη αρχική σελίδα που θα σας ζητάει τα στοιχεία σύνδεσης (κωδικό και όνομα χρήστη)

| Ned Ka                                         | στελά 🤤 Επιτελική Δομή ΕΖ                |                                                                                                    |                                                                                |
|------------------------------------------------|------------------------------------------|----------------------------------------------------------------------------------------------------|--------------------------------------------------------------------------------|
| υρωπαϊκή Ένωση<br>υρωπαϊκή Ένωση<br>Πλατταρόρι | Επιτελική<br>Δομή ΕΣΠΑ<br>Τομέα Παιδείας | Επιχειρησιακό Πρόγραμμα<br>Ανάπτυξη Ανθρώπινου Δυναμικού,<br>Εκπαίδευση και Διά Βίου Μάθηση<br>Ειδική Υπηρεσία Διαχείρισης<br>Με τη συγχρηματοδότηση της Ελλάδας και της Ευρωπαϊκής Ένωση<br>Ο ΠΙΟΤΙΠΙΚΟΎΝ Πράξειουν ΕΣΠΑ 2010<br>ΤΟ ΟΛΙΚΟΎΝ ΜΟΥ ΤΙ διουν | <b>ΕΣΠΑ</b><br>13 ES 2014-2020<br>Extension-expedit-eλλakryon<br>44-2020 & ΠΔΕ |
|                                                | ONOM                                     | IA XPHITH: 9200151                                                                                                    |                                                                                |
|                                                |                                          | καδικοΣ:                                                                                                    |                                                                                |

### ΑΝΑΚΟΙΝΩΣΕΙΣ

Αφού συνδεθείτε, η πρώτη επιλογή που βλέπετε στη πλατφόρμα είναι **"ΑΝΑΚΟΙΝΩΣΕΙΣ**". Εδώ θα βλέπετε όλες τις ανακοινώσεις τις διεύθυνσης που αφορούν το σχολείο σας. Οι ανακοινώσεις είναι ταξινομημένες ημερολογιακά και συνεπώς οι πιο πρόσφατες θα είναι και πιο πάνω στην οθόνη. Ιδιαίτερη προσοχή λοιπόν στο σημείο αυτό.

| - C . INVOR                                                   | oes-schools espaininedu-gov | ditebrought inter                                  | ener pres                                                                              |                                                                                                    |                                   | क म ज          |
|---------------------------------------------------------------|-----------------------------|----------------------------------------------------|----------------------------------------------------------------------------------------|----------------------------------------------------------------------------------------------------|-----------------------------------|----------------|
| Epressinges 😦 Gold-A                                          |                             | Createring<br>Δομή ΕΣΙ<br>Τομία Παδείο<br>Πανάρτησ | δαστΕ<br>1Α Ανάπτυξη Ανθι<br>ας Ειδικότουη το<br>Μετεινογραφικότου Το<br>Γχολικούν Μου | зантича Димарикай,<br>ал Дай Віси Майнуст<br>его докусного<br>с Салако и тур Голонтойск Толонт<br>Празбелом ЕХПА 201<br>Аблом | ССПР<br>2014-202<br>14-2020 & ПАЕ | 0              |
|                                                               |                             | L                                                  | Anonivern                                                                              | A1 192001511                                                                                                    |                                   |                |
| WAKOINDEEDE                                                   | ΑΝΑΡΤΗΣΗ ΓΙΑΡΑΣΤΛ           | ATIKON Eľ                                          | EXCOLUCE HAPASTATIKON                                                                  | ΣΥΛΛΟΓΗ ΣΤΟΙΧΕΙΩΝ                                                                                                    | ΑΠΟΥΣΙΟΛΟΓΙΑ                      | ΑΛΛΑΓΉ ΚΩΔΙΚΟΥ |
| Ανακοινώι                                                     | σεις                        |                                                    |                                                                                        |                                                                                                    |                                   |                |
| <mark>Ημερομηνία: 18</mark><br>Π <del>πλος:</del><br>ΤΕΧΤ 123 | /09/2019 14:07              |                                                    |                                                                                        |                                                                                                    |                                   |                |
| Celµevo:<br>SOROMH 1                                          |                             |                                                    |                                                                                        |                                                                                                    |                                   |                |
| πιό χρήστη dipe-io                                            | e-maneger                   |                                                    |                                                                                        |                                                                                                    |                                   |                |
|                                                               |                             |                                                    |                                                                                        |                                                                                                    |                                   |                |
|                                                               |                             |                                                    | Tpilliatyde - Warrsister<br>Robias Ristydes<br>Institut Goyi (1714, Robas Rudei        | L.1617-2918                                                                                                    |                                   |                |
|                                                               |                             |                                                    |                                                                                        |                                                                                                    |                                   |                |

## ΑΠΟΥΣΙΟΛΟΓΙΑ

Στη επιλογή "**ΑΠΟΥΣΙΟΛΟΓΙΑ**", μπορείτε αφού επιλέξετε MHNA, να κατεβάσετε για κάθε πράξη τα αντίστοιχα απουσιολόγια που θα πρέπει να εκτυπώσετε και να συμπληρώσετε, ώστε να τα ανεβάσετε στην πλατφόρμα.

| ΠΡΟΣΟΧΗ ΔΟΚΙΜΑΣΤΙΚΗ ΛΕΙΤΟΥΡΓΙΑ<br>ΜΗΝΑΣ: Σεπτέμβριος 2019 •          |      |
|----------------------------------------------------------------------|------|
| ПРАЕН                                                                |      |
| MIS: 5047065 - Ενιαίος Τύπος Ολοήμερου Δημοτικού Σχολειού, 2019-2020 | Λήψη |
| MIS: 5047058 - Ενίσχυση Προσχολικής Εκπαίδευσης, 2019-2020           | Λήψη |

Εναλλακτικά μπορείτε να τα κατεβάσετε και από την <u>ιστοσελίδα της διεύθυνσης</u>, στην ενότητα ΑΠΟΥΣΙΟΛΟΓΙΑ ΑΝΑΠΛΗΡΩΤΩΝ ΟΛΩΝ ΤΩΝ ΠΡΑΞΕΩΝ

## ΑΝΑΡΤΗΣΗ ΠΑΡΑΣΤΑΤΙΚΩΝ

Η κύρια δουλειά γίνεται στην επόμενη επιλογή, στην "ΑΝΑΡΤΗΣΗ ΠΑΡΑΣΤΑΤΙΚΩΝ".

Επιλέγετε διαδοχικά: ΕΙΔΟΣ (ΑΠΟΥΣΙΟΛΟΓΙΑ-ΑΔΕΙΕΣ ή ΑΠΕΡΓΙΕΣ) → ΕΤΟΣ → ΜΗΝΑ → ΠΡΑΞΗ και στον πίνακα που εμφανίζεται κάνετε κλικ στο κουμπί επιλογή

Σημ.1: Στις πράξεις βλέπετε μόνο τις πράξεις που υλοποιούνται στο σχολείο σας

Σημ.2: Η διαδικασία είναι ίδια και για τα τρία είδη παραστατικών (απουσιολόγια / παρουσιολόγια, άδειες και απεργίες)

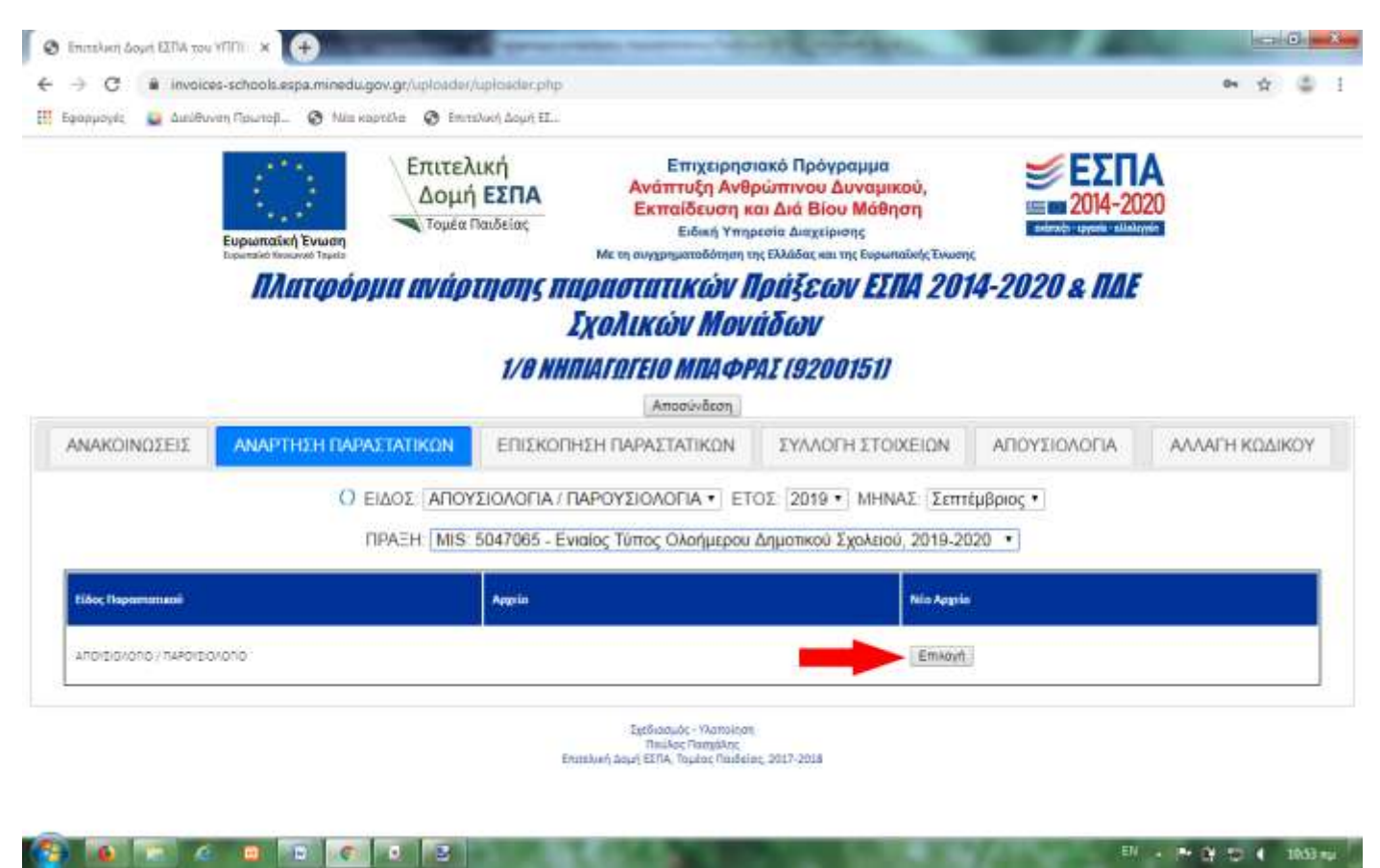

Στο παράθυρο που θα εμφανιστεί, επιλέγετε το συμπληρωμένο **χειρόγραφα** και **σκαναρισμένο** αρχείο **pdf** που περιέχει το ή τα απουσιολόγια που θέλετε να ανεβάσετε και πατάτε άνοιγμα.

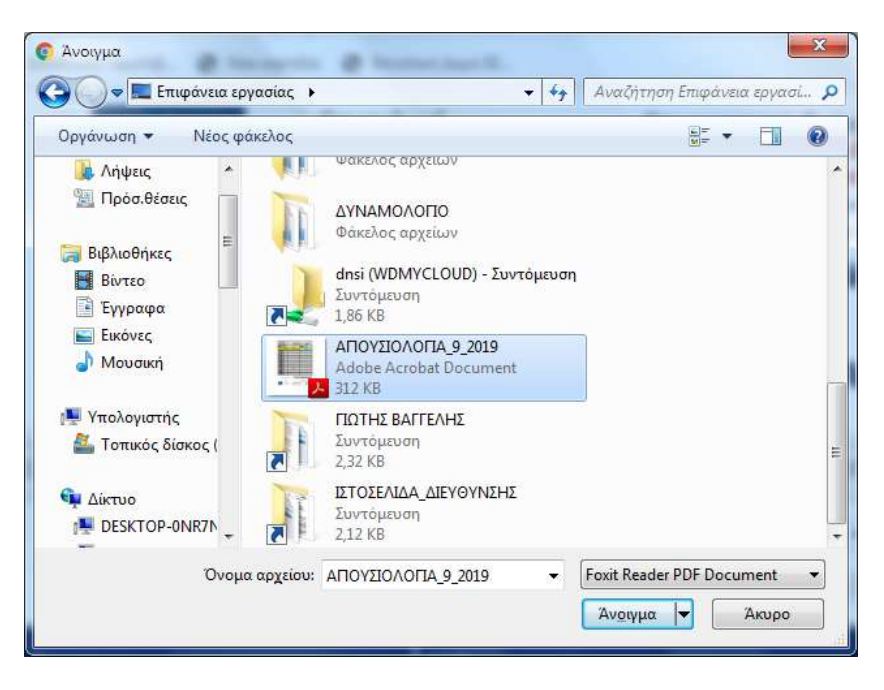

Όταν ολοκληρωθεί το ανέβασμα, στο πίνακα πλέον βλέπουμε το όνομα του αρχείου που έχουμε ανεβάσει

#### Punumpian Kengenah Tenglin Με τη συγχρηματοδότηση της Ελλάδας και της Ευρωπαϊκής Ένωση Πλατφόρμα ανάρτησης παραστατικών Πράξεων ΕΣΠΑ 2014-2020 & ΠΔΕ Ιχολικών Μονάδων 1/0 NHITIALOTELO MITA PAT (9200151) Αποσύνδεση ΑΝΑΡΤΗΣΗ ΠΑΡΑΣΤΑΤΙΚΩΝ ΣΥΛΛΟΓΗ ΣΤΟΙΧΕΙΩΝ ΑΠΟΥΣΙΟΛΟΓΙΑ ANAKOINOSEIS ΕΠΙΣΚΟΠΗΣΗ ΠΑΡΑΣΤΑΤΙΚΩΝ ΑΛΛΑΓΗ ΚΩΔΙΚΟΥ Ο ΕΙΔΟΣ ΑΠΟΥΣΙΟΛΟΓΙΑ / ΠΑΡΟΥΣΙΟΛΟΓΙΑ \* ΕΤΟΣ 2019 \* ΜΗΝΑΣ Σεπτέμβριος \* ΠΡΑΞΗ MIS 5047065 - Ενιαίος Τύπος Ολοήμερου Δημοτικού Σχολειού, 2019-2020 · NO Arein Apprio Anavziolana\_s\_soss\_st Anoisiskána / hakovsokáná EmApyri

### ΕΠΙΣΚΟΠΗΣΗ ΠΑΡΑΣΤΑΤΙΚΩΝ

Στην επιλογή, στην "ΕΠΙΣΚΟΠΗΣΗ ΠΑΡΑΣΤΑΤΙΚΩΝ" ελέγχουμε την πρόοδο της διαδικασίας ανάρτησης και ελέγχου των παραστατικών. Εμφανίζονται όλα όσα έχουμε αναρτήσει για κάθε πράξη επιλέγοντας ΕΙΔΟΣ (ΑΠΟΥΣΙΟΛΟΓΙΑ-ΑΔΕΙΕΣ ή ΑΠΕΡΓΙΕΣ) → ΕΤΟΣ → ΜΗΝΑ

|                                                                    | Γυρωπαϊκή Ένωση<br>διακημα ποιουκή Taulo<br>Πλιττιρόρμια | 1/0 M           | Ειδική Υπη<br>Με τη συγχρηματοδότητη τ<br>ΤΗΡΗΟΤΗΤΙΚΟΎΥ ΙΑ<br>Σχολικούν Μου<br>ΗΠΙΑΓΩΓΕΙΟ ΜΠΑΦΗ<br>Αποσύνδεση | seola Angelpiony;<br>ng Elihâsa; na the Eupanainis Elwar<br><b>1 pái E cui EETIA</b> 201<br><b>1 fácul</b><br>AE (9200151) | т<br>14-2020 & ПДЕ |                |  |  |
|--------------------------------------------------------------------|----------------------------------------------------------|-----------------|----------------------------------------------------------------------------------------------------|----------------------------------------------------------------------------------------------------|--------------------|----------------|--|--|
| ΑΝΑΚΟΙΝΩΣΕΙΣ                                                       | ΑΝΑΡΤΗΣΗ ΠΑΡΑΣΤΑ                                         |                 | ΠΗΣΗ ΠΑΡΑΣΤΑΠΚΩΝ                                                                                              | ΣΥΛΛΟΓΗ ΣΤΟΙΧΕΙΩΝ                                                                                                    | ΑΠΟΥΣΙΟΛΟΓΙΑ       | ΑΛΛΑΓΗ ΚΩΔΙΚΟΥ |  |  |
| 0MDH                                                               | O Elác                                                   | ΣΕ ΑΠΟΥΣΙΟΛΟΓΙΑ |                                                                                                    | ΟΣ: 2019 • ΜΗΝΑΣ Σεπ                                                                                                    | τέμβριος *         | 0              |  |  |
| ΜΙΕ 5047085 - Εκαίος Τύπος Ολοήμερου Δημοτικού Ζχρλεγού, 2019-0020 |                                                          |                 | angeso.<br>Dav                                                                                                | emponenaja, da<br>Devalo                                                                                                   |                    |                |  |  |
| Mris-S047058 - Exizyuan Receychurfe Exmediauane, 2019-2020         |                                                          |                 | 801,005<br>7 Bieg<br>001,805<br>7 Bieg                                                                        | BCL_COMUTOS_Inet and L色<br>で Electron<br>COL_SOMUTOS_INET - 色<br>で Electron                                                |                    |                |  |  |
| MI5 504705T+80xi0x84                                               | สงก องกระวัยบางก แสดสปารณ์ก. 3019-1                      | 1020            |                                                                                                    |                                                                                                    |                    |                |  |  |

Με πράσινο χρώμα εμφανίζονται όσα παραστατικά έχουν ελεγχθεί από τη Διεύθυνση και είναι σωστά, ενώ με πορτοκαλί όσα ο έλεγχος τους είναι σε εκκρεμότητα.

**ΠΡΟΣΟΧΗ:** Αν κάποιο παραστατικό, αφού ελεγχθεί, χρειάζεται διόρθωση, δε θα εμφανίζεται στο πίνακα και θα έρθει μήνυμα στο e-mail του σχολείου με τις προτεινόμενες αλλαγές ή διορθώσεις.

## ΑΛΛΑΓΗ ΚΩΔΙΚΟΥ

Στην επιλογή **¨ΑΛΛΑΓΗ ΚΩΔΙΚΟΥ¨** τέλος, μπορούμε να αλλάξουμε τον κωδικό που χρησιμοποιούμε για να συνδεθούμε στην πλατφόρμα, απλά πληκτρολογώντας το νέο κωδικό και πατώντας ¨Υποβολη¨.

|                                                                                                    |                       | 2               | Αποσύνδεση |                   |              |                |  |  |  |  |
|----------------------------------------------------------------------------------------------------|-----------------------|-----------------|------------|-------------------|--------------|----------------|--|--|--|--|
| ΑΝΑΚΟΙΝΩΣΕΙΣ                                                                                            | ΑΝΑΡΤΗΣΗ ΠΑΡΑΣΤΑΤΙΚΩΝ | ΕΠΙΣΚΟΠΗΣΗ ΠΑΡΑ | ΣΤΑΤΙΚΩΝ   | ΣΥΛΛΟΓΗ ΣΤΟΙΧΕΙΩΝ | ΑΠΟΥΣΙΟΛΟΓΙΑ | ΑΛΛΑΓΗ ΚΩΔΙΚΟΥ |  |  |  |  |
|                                                                                                    |                       | ΝΕΟΣ ΚΩΔΙΚΟΣ    | 1234567    |                   |              |                |  |  |  |  |
| Υποβολή                                                                                                 |                       |                 |            |                   |              |                |  |  |  |  |
| Zanduzaude - Vienolitetti<br>Raikkee Dazgäking<br>Prozizium Agun FETLE Dauber Daubert Daubert 2012-2018 |                       |                 |            |                   |              |                |  |  |  |  |

## ΠΑΡΑΡΤΗΜΑ

Αφού πληκτρολογήσετε την 1<sup>η</sup> φορά τη διεύθυνση μπορείτε, για τη δική σας ευκολία, να προσθέσετε ένα σελιδοδείκτη <u>μόνο</u> <u>στο πρόγραμμα που χρησιμοποιείτε</u> (Mozilla Firefox ή Google Chrome) ώστε να μη χρειάζεται να πληκτρολογείτε τη διεύθυνση εκ νέου κάθε φορά.

### Η παρακάτω διαδικασία είναι προαιρετική, γίνεται μια μόνο φορά και μόνο στο πρόγραμμα που χρησιμοποιείτε

#### Σε Mozilla Firefox

Πατήστε ταυτόχρονα τα πλήκτρα Ctrl+D

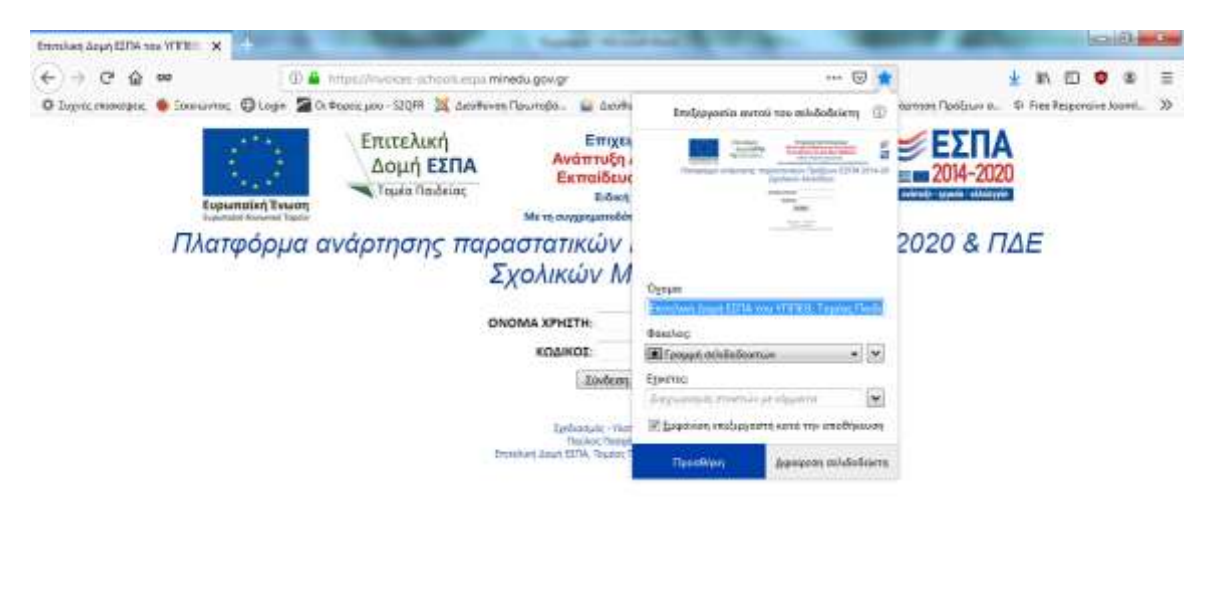

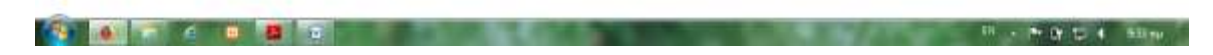

Στη γραμμή εργαλείων επιλέξτε: Προβολή → Γραμμές Εργαλείων → Γραμμή Σελιδοδεικτών (Αν δεν εμφανίζεται η γραμμή εργαλείων πατήστε μια φορά το πλήκτρο Alt)

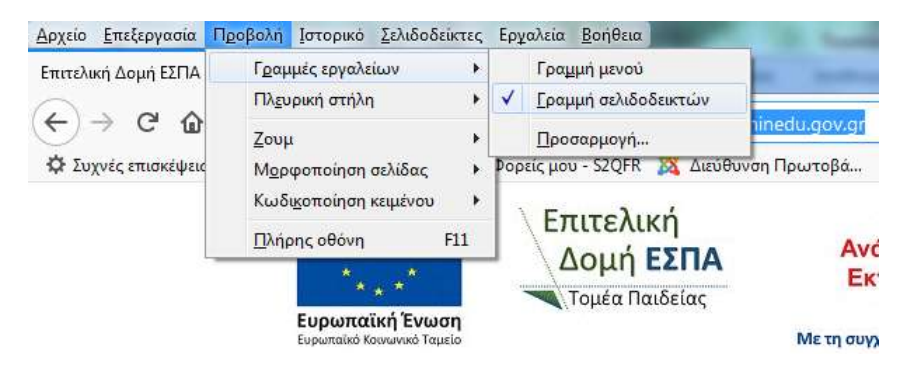

Έχοντας ολοκληρώσει όλα τα παραπάνω μπορείτε πλέον κάθε φορά να μπαίνετε στην πλατφόρμα κάνοντας κλικ στο σελιδοδείκτη

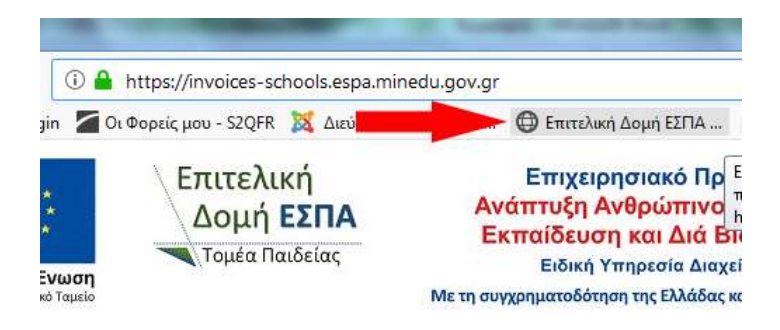

### Σε Google Chrome

#### Πατήστε ταυτόχρονα τα πλήκτρα Ctrl+D

| 1000                               | Επιτελική<br>Δομή ΕΣΠΑ<br>Τομέα Παιδείας | Επιχειρησιακό Πρ<br>Ανάπτυξη Ανθρώπινς<br>Εκπαίδευση και Διά Ι<br>Ειδική Υπηρεσία Δια<br>Μετη συγχροματοδήτηση της Ελλάδου | μ<br>Επεξεργασία σελιδοδείκτη                                                                   |                                                              |                         | × |
|------------------------------------|------------------------------------------|----------------------------------------------------------------------------------------------------|-------------------------------------------------------------------------------------------------|--------------------------------------------------------------|-------------------------|---|
| Ευρωπαϊκή Ένωση<br>Γεροπαϊκή Ένωση |                                          |                                                                                                    | Όνομα<br>Φάκελος                                                                                | Επιτελική Δυμή ΕΣΠΑ του ΥΠΠΕΘ, Τομέο<br>Γρομμή σελιδοδεικτών | ης Παυδοίαις - Πλαταφόρ |   |
| Πλιτφόρ                            | ομα ανάρτησης πι                         | αραστατικών Πράξε<br>Σχολικών Μονάδωι                                                                                      | Περισσό                                                                                         | Ολοκληρώθηκ                                                  | κε                      | ľ |
|                                    |                                          |                                                                                                    | Για να εμφανίζονται οι σελιδοδείκτες σας σε όλες τις συσκευές<br>ενεργοποιήστε τον συγχρονισμό. |                                                              | ; τις συσκευές σας,     |   |
|                                    |                                          | Σύνδεση                                                                                                    |                                                                                                 | Ενεργοποίηση συγχρονισμού.                                   | 2)                      |   |

Κάντε κλικ στις 3 τελίτσες στο άνω δεξί άκρο του παραθύρου και επιλέξτε Ρυθμίσεις

| a contract from                                                              |                                                  |                                  | la        | 0      | x           |
|------------------------------------------------------------------------------|--------------------------------------------------|----------------------------------|-----------|--------|-------------|
|                                                                              |                                                  |                                  |           | e a    | (1)         |
| Πρόγραμμα                                                                    | Νέα καρτέλα<br>Νέο παράθυρο<br>Νέο παράθυρο      | Ctrl+T<br>Ctrl+N<br>Ctrl+Shift+N |           |        |             |
| ινου Δυναμικού,<br>ά Βίου Μάθηση<br>Διαχείρισης<br>ίδας και της Ευρωπαϊκής Έ | Ιστορικό<br>Λήψεις<br>Σελιδοδείκτες              |                                  |           | Ct     | i<br>I+J    |
| SEGOV ETTA 2                                                                 | Μεγέθυνση                                        |                                  | - 100%    |        | 53          |
| UU                                                                           | Εκτύπωση<br>Μετάδοση<br>Εύρεση<br>Περισσότερα ερ | yaizia                           |           | Ct     | i+P<br>rl+F |
|                                                                              | Επεξεργασία                                      | Anoxonij                         | Αντιγραφή | Елькой | Jagan       |
|                                                                              | Ρυθμίσεις<br>Βοήθεια                             |                                  |           |        |             |
| -2018                                                                        | Έξοδος                                           |                                  |           |        |             |

Στο παράθυρο που θα ανοίξει, πηγαίνετε στη επιλογή Εμφάνιση και κάντε κλικ στην κουκίδα που είναι δίπλα στην επιλογή Εμφάνιση γραμμής σελιδοδεικτών ώστε να γίνει ενεργή (μπλε)

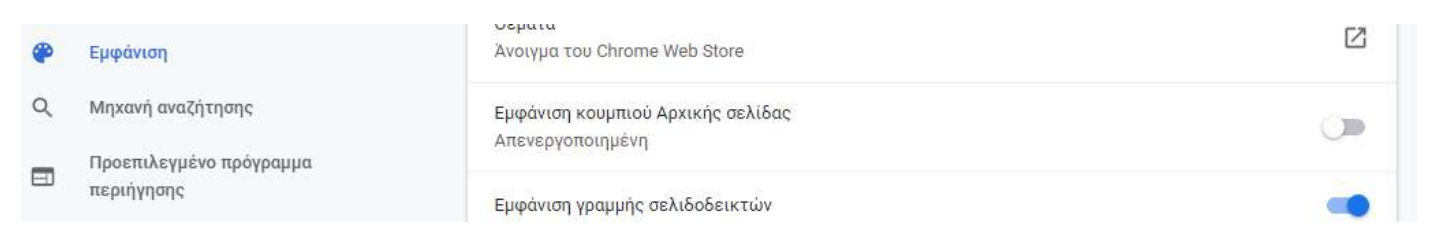

Έχοντας ολοκληρώσει όλα τα παραπάνω μπορείτε πλέον κάθε φορά να μπαίνετε στην πλατφόρμα κάνοντας κλικ στο σελιδοδείκτη

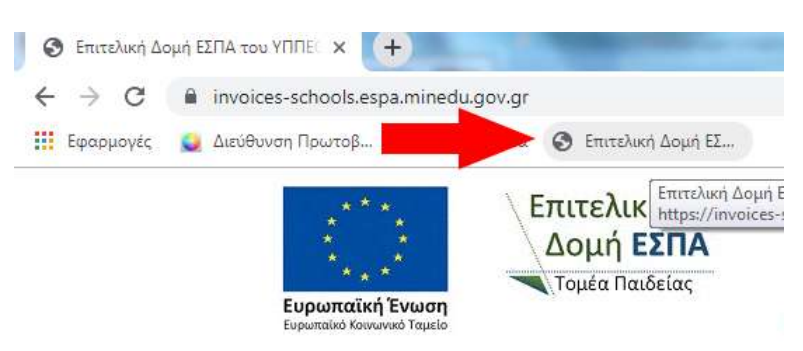